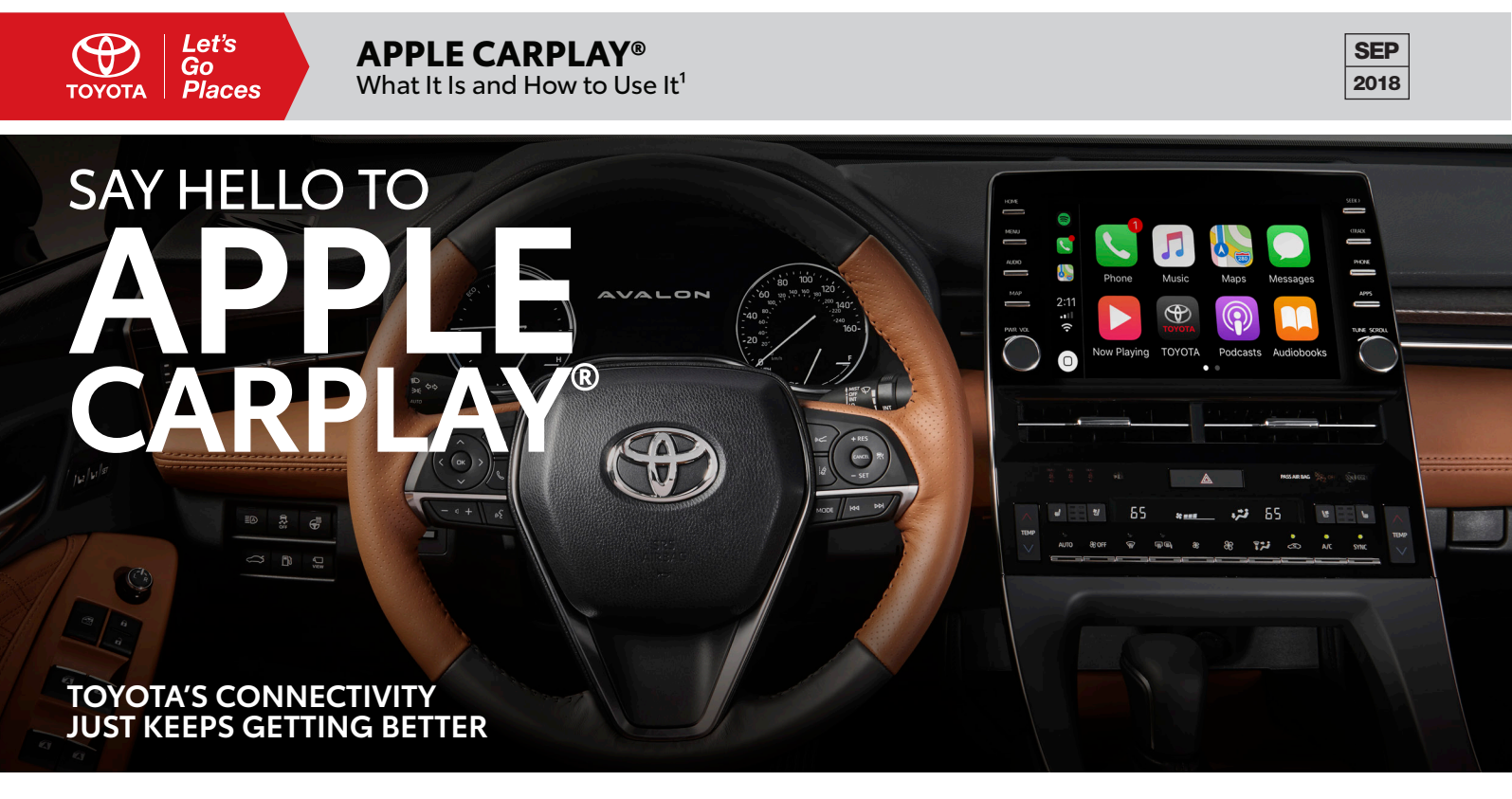

For the 2019 model year, Toyota now offers standard Apple CarPlay<sup>®2</sup> compatibility on the all-new Avalon and select other vehicles. CarPlay<sup>®</sup> provides a smarter, safer way to use your iPhone<sup>®3</sup> in the car, taking the things you want to do wirelessly with your iPhone<sup>®</sup> while driving and putting them right on your car's built-in display. You can get directions, make calls, send and receive messages, and listen to music, all in a way that allows you to stay focused on the road. Just connect your iPhone<sup>®</sup> and go.

## WHAT IT IS

When set up and active, Apple CarPlay<sup>®2</sup> takes over the vehicle's multimedia system, using the connected iPhone<sup>®</sup> to host a **dedicated operating system**. Because it runs on your iPhone<sup>®</sup>, CarPlay<sup>®</sup> stays up to date on its own, receiving system updates whenever the iPhone<sup>®</sup> does.

CarPlay<sup>®</sup> features a variety of default Apple applications, like **Phone**, **Music**, **Apple Maps**, **iMessage**, and **Podcasts**<sup>4</sup>. CarPlay<sup>®</sup> supports other apps on your iPhone<sup>®</sup> – like your favorite audio, messaging, and voice apps. Apps developed by car manufacturers are also supported, so you can control more of your car's features without ever leaving CarPlay<sup>®</sup>. You can personalize your experience by rearranging exactly how your apps appear in CarPlay<sup>®</sup> through settings on your iPhone<sup>®</sup>.

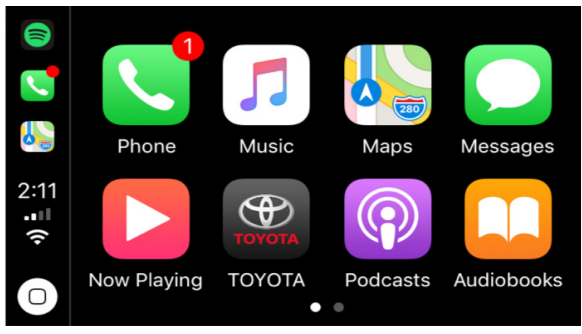

**Note:** Search "CarPlay<sup>\*</sup>" on the App Store for a current list of available apps. Apps shown are the property of their respective owners. Apps and services subject to change. Subject to smartphone connectivity and capability.

CarPlay<sup>®</sup>'s apps are laid out in pages of eight (two rows of four icons, customizable via the phone). The left edge of the CarPlay<sup>®</sup> home screen also features a quick menu of the three most recently used apps, as well as clock, cellular/data signal strength indicators, and a home button.

CarPlay<sup>®</sup> features Siri<sup>®</sup> voice control and is specially designed for driving scenarios. CarPlay<sup>®</sup> also works with your car's controls – knobs, buttons or touchscreen. And the apps themselves have been reimagined for the car, so you can use them while your eyes and hands stay where they belong.

Toyota offers CarPlay at no additional cost and with no subscription fee. At time of publishing, CarPlay is included as standard equipment on the following models:

2019 Avalon 2019 C-HR 2019 Camry 2019 Sienna 2019 Corolla Hatchback

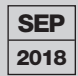

## **HOW TO USE IT**

Using CarPlay<sup>®</sup> is as simple as plugging a compatible mobile device (iPhone 5 / iOS 7.1 or newer) into the vehicle's USB port<sup>5</sup> and completing a few first-time user setup steps.

Ensure the iPhone<sup>®</sup> is in good working order and that CarPlay® and Siri® are both enabled. These should be on by default, but can be reactivated via the iPhone's Settings if necessary.

By default, Restrictions are disabled. However, if you previously enabled Restrictions, you will need to confirm that Siri<sup>®</sup> Dictation and CarPlay<sup>®</sup> are not disabled. This can be done through Settings > General > **Restrictions:** 

- Siri Dictation (ON)
- CarPlay<sup>®</sup> (ON)

(See Fig. A)

Check your Siri<sup>®</sup> & Search settings at Settings > Siri & Search:

- Listen for "Hey Siri" (ON)
- Allow Siri When Locked (ON) (See Fig. B)

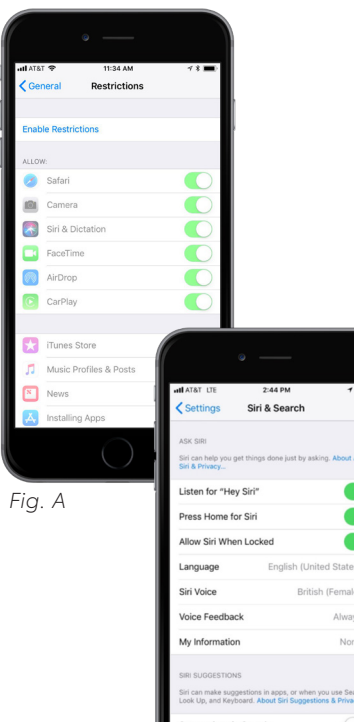

| ASK SIRI                                                              |                                                      |
|-----------------------------------------------------------------------|------------------------------------------------------|
| Siri can help you get things done j<br>Siri & Privacy                 | just by asking. About Ask                            |
| Listen for "Hey Siri"                                                 |                                                      |
| Press Home for Siri                                                   |                                                      |
| Allow Siri When Locked                                                |                                                      |
| Language Engl                                                         | ish (United States) >                                |
| Siri Voice                                                            | British (Female) >                                   |
| Voice Feedback                                                        | Always >                                             |
| My Information                                                        | None >                                               |
| SIRI SUGGESTIONS                                                      |                                                      |
| Siri can make suggestions in apps<br>Look Up, and Keyboard. About Sir | , or when you use Search,<br>i Suggestions & Privacy |
| Suggestions in Search                                                 | $\bigcirc$                                           |
| Suggestions in Look Up                                                |                                                      |

Fig. B

On your vehicle's 2 multimedia system, ensure that CarPlay<sup>®</sup> is set to ON. To do this, press Menu > Setup > General > Apple CarPlay<sup>°</sup> > ON. (See Fig. C)

**Note:** For first time users, when you plug the **Apple Lightning Cable** into your iPhone<sup>®</sup>, you will receive a prompt asking "Allow CarPlay<sup>®</sup> with Toyota while phone is locked?" Tap Allow. (See Fig. D)

Upon plugging your iPhone® into the USB Media Port<sup>4</sup> via an approved Apple Lightning Cable, the multimedia system will display a prompt with three options: Do Not Enable. Enable Once and Always Enable. (See Fig. E)

Do Not Enable - This will disregard the CarPlay<sup>®</sup> request and the vehicle's audio system will function as normal.

**Enable Once** - This will activate CarPlay<sup>®</sup> for a single session only and will prompt the user each time the iPhone<sup>®</sup> is connected.

Always Enable - This will automatically activate CarPlay® for any future sessions and will no longer prompt the user.

**Note:** This prompt will only display if the Apple CarPlay<sup>®</sup> setting

is **OFF** when an iPhone<sup>®</sup> is plugged in via USB.

| Setup     | :-                      |    | 10(       |
|-----------|-------------------------|----|-----------|
| 🕸 General | Animation               | On | ~         |
| Bluetooth | Apple CarPlay           | On |           |
| ♪ Audio   | Driver Setting          |    |           |
| Phone     | Delete Personal Data    |    |           |
| wit Voice | Software Update         |    |           |
| ~         | Software Update Setting |    | $\approx$ |

To use Apple CarPlay<sup>®</sup>, 3 simply select the menu button on the head unit and then tap on the CarPlay<sup>®</sup> icon on your vehicle's multimedia system. Once enabled, Entune™ 3.0 App Suite will be **temporarily disabled** while CarPlay<sup>®</sup> is in use.

To exit or end your CarPlay® session, press the Home button, tap the Toyota app icon or unplug the USB cable and you will return to the home screen on the multimedia display. (See Fig. F)

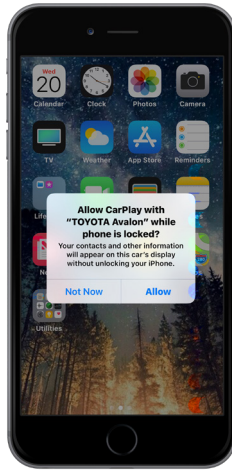

Fig. D

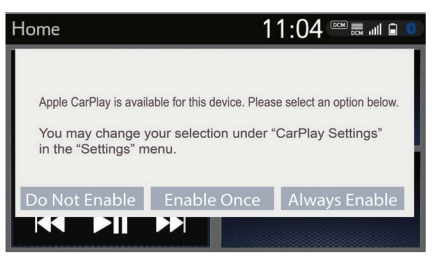

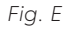

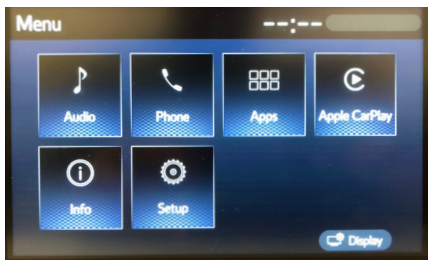

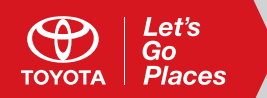

## DISCLOSURES

1. Concentrating on the road should always be your first priority while driving. Do not use the app if it will distract you. 2. Apple CarPlay<sup>\*</sup> is a trademark of Apple Inc. 3. iPhone<sup>\*</sup> is a registered trademark of Apple Inc. All rights reserved. 4. Apps and services subject to change. 5. USB port may not be compatible with all mobile phones, MP3/WMA players and like models.